Century Corporation User Manual

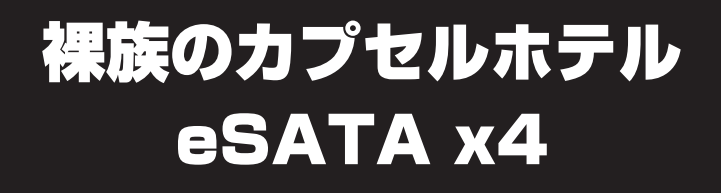

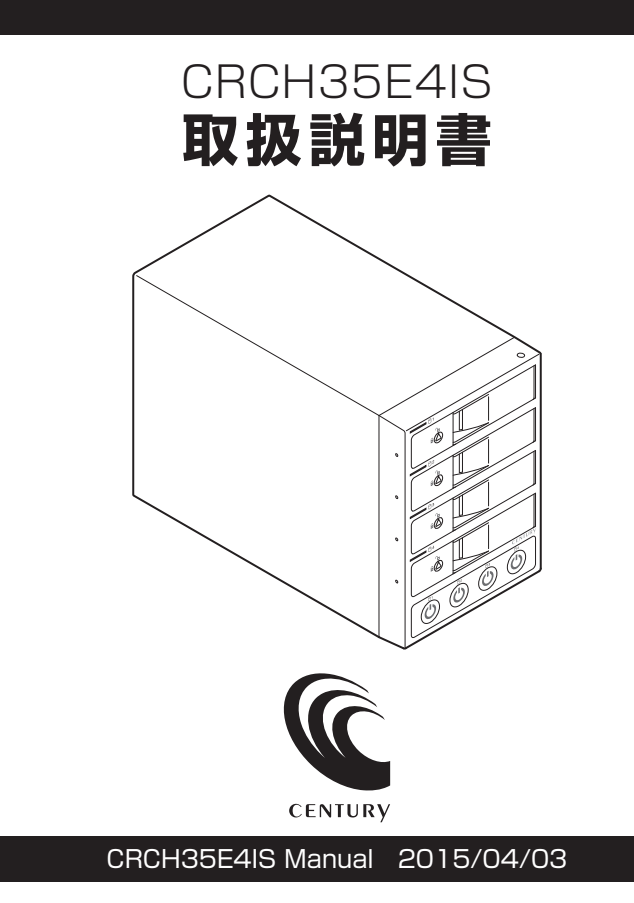

## もくじ

### ごあいさつ

はじめに

4

5

11

16

| ■安全上のご注意   | 5  |
|------------|----|
| ■制限事項・・・・・ | 10 |
| ■ご使用の前に    | 10 |

### 製品説明

| 本体仕様                    | 11 |
|-------------------------|----|
| - · · ·<br>セット内容 ······ | 12 |
|                         | 13 |

## 対応情報

| は応情報         | 14 |
|--------------|----|
| ■対応HDD       | 14 |
| ■対応OS ······ | 14 |
| Windows      | 14 |
| • Mac        | 14 |
| ■対応機種・・・・・   | 15 |
| Windows      | 15 |
| • Mac        | 15 |

## 使用上のお願い

| HDDの組み込み方法                   | 17 |
|------------------------------|----|
|                              | 17 |
| ■組み込みの前に                     | 17 |
| ■取り付け方                       | 18 |
| <ul> <li>取り出す場合は?</li> </ul> | 23 |

| ロクトの按結方法                                     | 24      |
|----------------------------------------------|---------|
|                                              | 64      |
| 電源の操作方法                                      | 26      |
| ■電源の投入方法・・・・・・・・・・・・・・・・・・・・・・・・・・・・・・・・・・・・ | 26      |
| ステータスLEDについて                                 | 28      |
| ■ステータスLEDの表示とその意味                            | 28      |
| ハードウェアの取り外しについて                              | 30      |
| トラブルシューティング                                  | 32      |
| FAQ(よくあるご質問とその回答)                            | 36      |
| 巻末付録                                         | 抹付録1    |
| ●領域の確保とフォーマット                                | ・ 巻末付録2 |
| ●Mac OS での使用方法                               | ・ 巻末付録8 |

巻末付録12

## ごあいさつ

このたびは「裸族のカプセルホテル eSATA x4(CRCH35E4IS)」をお買い 上げいただき、まことにありがとうございます。

本書には、重要な注意事項や本製品のお取り扱い方法が記載されています。 ご使用になる前に本書をよくお読みのうえ、本製品を正しく安全にお使い ください。

また、お読みになった後も大切に保管し、必要に応じてご活用ください。

### 安全上のご注意〈必ず守っていただくようお願いいたします〉

○ご使用の前に、安全上のご注意をよくお読みのうえ、正しくご使用ください。

○この項に記載しております注意事項、警告表示には、使用者や第三者への肉体的 危害や財産への損害を未然に防ぐ内容を含んでおりますので、必ずご理解の うえ、守っていただくようお願いいたします。

### ■次の表示区分に関しましては、表示内容を守らなかった場合に生じる危害、または 損害程度を表します。

| ⚠警告 | この表示で記載された文章を無視して誤った取り扱いをすると、<br>人が死亡または重傷を負う可能性を想定した内容を示します。   |  |  |  |
|-----|-----------------------------------------------------------------|--|--|--|
| ⚠注意 | この表示で記載された文章を無視して誤った取り扱いをすると、<br>人が傷害ないし物的損害を負う可能性を想定した内容を示します。 |  |  |  |

| 0       | 注意指示事項 | $\bigcirc$ | 禁止(禁止行為)   |
|---------|--------|------------|------------|
|         | 分解禁止   |            | 濡れた手での接触禁止 |
| $\odot$ | 水濡れ禁止  |            | 電源プラグを抜く   |
| $\odot$ | 接触禁止   |            | ケガに注意      |

## はじめに (つづき)

 $\bigcirc$ 

 $(\mathbb{R})$ 

 $(\)$ 

 $\bigcirc$ 

 $\bigcirc$ 

### 安全上のご注意〈必ず守っていただくようお願いいたします〉

## ⚠警告

### 煙が出る、異臭がする、異音がする場合は使用しない

煙が出る、異臭がする、異音がするときは、すぐに機器の電源スイッチ を切り、電源プラグをコンセントから抜いて、弊社サポートセンター までご連絡ください。

異常状態のまま使用すると、故障、火災、感電の原因となります。

### | 機器の分解、改造をしない

機器の分解、改造をしないでください。 内部に手を触れると、故障、火災、感電の原因となります。 点検、調整、修理は、弊社サポートセンターまでご連絡ください。

### 機器の内部に異物や水を入れない

機器の内部に異物や水が入った場合は、すぐに機器の電源スイッチを 切り、電源プラグをコンセントから抜いて、弊社サポートセンターまで ご連絡ください。 異物が入ったまま使用すると、故障、火災、感電の原因となります。

### | 不安定な場所に機器を置かない

ぐらついた台の上や傾いた場所、不安定な場所に機器を置かないでくだ さい。

落ちたり、倒れたりして、故障、けがの原因になることがあります。

### 電源の指定許容範囲を超えて使わない

機器指定の電圧許容範囲を必ず守ってください。 定格を越えた電圧での使用は、故障、火災、感電の原因となります。

|           | ⚠警告                                                                                                    |  |  |  |  |  |
|-----------|----------------------------------------------------------------------------------------------------|--|--|--|--|--|
| $\oslash$ | <ul> <li>電源コード、接続コードに関しての注意事項</li> <li>以下の注意点を守ってご使用ください。</li> <li>被膜が損傷したり、故障を招くだけではなく、ショートや断線で加熱して、火災、感電の原因になることがあります。</li> <li>電源コードを無理に曲げる、ねじる、束ねる、はさむなどの行為をしないでください。</li> <li>コードの上に機器本体や重い物を置かないでください。</li> <li>ステープル、釘などで固定しないでください。</li> <li>足を引っかけるおそれのある場所には設置しないでください。</li> <li>電源プラグはホコリや水滴がついていないことを確認し、根元までしっかり差し込んでください。</li> <li>ぐらぐらするコンセントには接続しないでください。</li> </ul> |  |  |  |  |  |
| $\oslash$ | <b>雷が鳴り出したら機器に触れない</b><br>雷が発生しそうなときは、電源プラグをコンセントから抜いてくだ<br>さい。<br>また、雷が鳴りだしたら電源コードやケーブル、機器に触れないでくだ<br>さい。感電の原因となります。                                                                                                    |  |  |  |  |  |
|           | <b>ぬれた手で機器に触れない</b><br>ぬれたままの手で機器に触れないでください。感電や故障の原因になり<br>ます。                                                                                                    |  |  |  |  |  |
| $\otimes$ | <b>体に異変が出たら使用しない</b><br>体に異変が出た場合は、ただちに使用をやめて、医師にご相談くだ<br>さい。<br>機器に使用されている塗料や金属などによって、かゆみやアレルギー<br>などの症状が引き起こされることがあります。                                                                                                    |  |  |  |  |  |

## はじめに (つづき)

### 安全上のご注意〈必ず守っていただくようお願いいたします〉

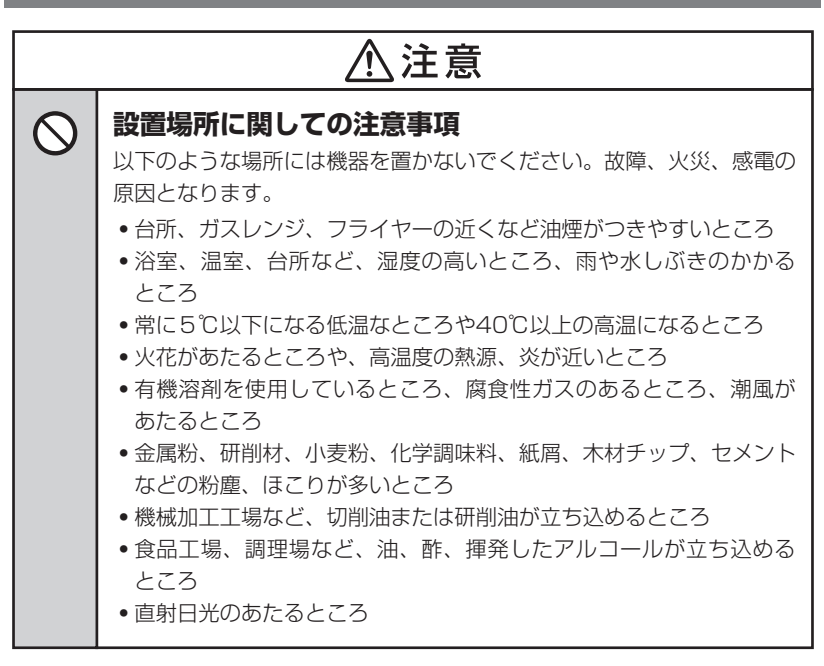

|                    | ⚠注意                                                                                                |  |  |  |  |
|--------------------|----------------------------------------------------------------------------------------------------|--|--|--|--|
|                    | <b>長期間使用しない場合は接続コードを外してください</b><br>長期間使用しない場合は、安全および節電のため、接続コードを外して<br>保管してください。                   |  |  |  |  |
| 0                  | 機器を移動するときは接続コード類をすべて外してくだ<br>さい<br>移動する際は、必ず接続コードを外して行ってください。<br>接続したままの移動は故障の原因となります。             |  |  |  |  |
| $\bigotimes_{\ll}$ | <b>小さいお子様を近づけない</b><br>小さいお子様を機器に近づけないようにしてください。<br>小さな部品の誤飲や、お子様が機器に乗ってしまうなど、けがの原因に<br>なることがあります。 |  |  |  |  |
| 0                  | <b>静電気にご注意ください</b><br>機器に触れる際は、静電気にご注意ください。<br>本製品は精密電子機器ですので、静電気を与えると誤動作や故障の原因<br>となります。          |  |  |  |  |

### 制限事項

- 本製品を使用することによって生じた、直接・間接の損害、データの消失等については、弊社では一切その責を負いません。
- 本製品は、医療機器、原子力機器、航空宇宙機器など、人命に関わる設備や 機器、および高度な信頼性を必要とする設備、機器での使用は意図されておりま せん。

このような環境下での使用に関しては一切の責任を負いません。

- ラジオやテレビ、オーディオ機器の近くでは誤動作することがあります。
   必ず離してご使用ください。
- 本製品(ソフトウェアを含む)は日本国内での使用を前提としており、日本国外で 使用された場合の責任は負いかねます。
- 本製品はSATA HDD/SSD専用です。
   パラレルATA(IDE)HDD/SSDは使用できません。

### ご使用の前に

- •本書の内容に関しましては、将来予告なしに変更することがあります。
- 本書は万全を期して作成しておりますが、万一ご不審な点や誤りなどお気づきのことがありましたら、弊社サポートセンターまでご連絡いただきますようお願いします。
- 本製品を使用することによって生じた、直接・間接の損害、データの消失等については、弊社では一切その責を負いません。
- Windows は Microsoft Corporation の登録商標です。
- Mac は Apple Inc. の登録商標です。
- •記載の各商品、および製品、社名は各社の商標ならびに登録商標です。
- イラストと実際の商品とは異なる場合があります。
- 改良のため、予告なく仕様を変更することがあります。

## 製品説明

| - | 7  | C | 7  | 7 | Ξ. | Ξ |    |
|---|----|---|----|---|----|---|----|
| 4 | 21 | 4 | Þ1 |   | 1  | 6 | \$ |

### ※本製品にHDD/SSDは含まれておりません。

| 商<br>型 | 品     |     | 名:<br>番: | 裸族のカプセルホテル eSATA x4<br>CRCH35E4IS                   |
|--------|-------|-----|----------|-----------------------------------------------------|
| 1      | ンターこ  | フェイ | ス        |                                                     |
|        | 〕デ バ・ | イス  | 側:       | SATA I/I/3.0/1.5Gbps/3.0Gbps/6Gbps                  |
|        | □ホ ス  | ト   | 側:       | eSATA x4 6Gbps対応                                    |
| 冷      | 却ファ   | ン仕  | 様:       | 6cm角 x2 2500rpm±15% ノイズレベル 13.8dB*<br>※冷却ファン単体での計測値 |
| 本      | 体     | 寸   | 法:       | 幅130mm x 高さ185mm x 奥行260mm<br>(突起部含まず)              |
| 重      |       |     | 量:       | 約3,000g(ドライブ含まず)                                    |
| 温      | 度・    | 湿   | 度:       | 温度 5℃~35℃、湿度 20%~80%                                |
|        |       |     |          | (結露しないこと、接続するPCの動作範囲内であること)                         |
| 電      | 源     | 仕   | 様:       | 【入力】AC100-240V 【出力】150W                             |

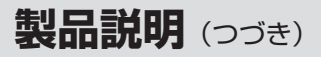

### セット内容

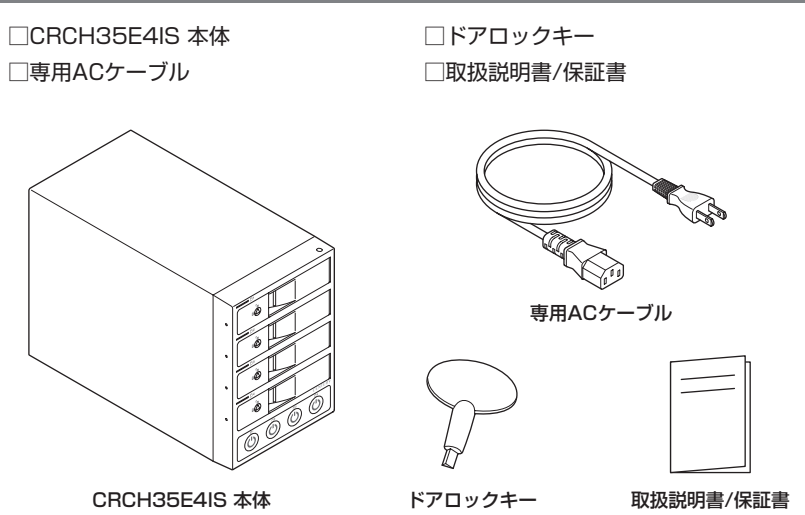

•本製品にはeSATAケーブルは付属しません。別途必要な本数をお買い求めください。

### 各部の名称

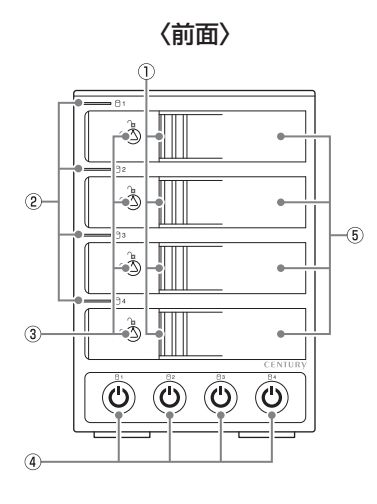

- ① 取出し用ラッチ
- ② ステータスLED
- ③ドアロック
- ④ HDD独立電源スイッチ/HDD電源LED
- ⑤ フロントドア

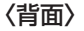

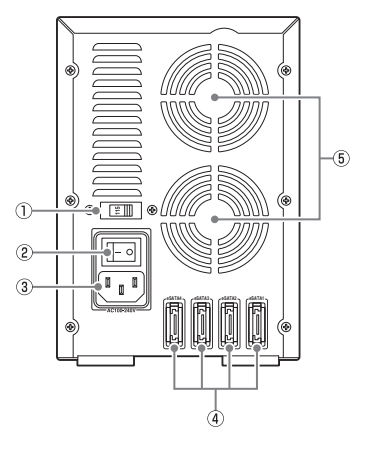

- ① 電圧切替スイッチ\* ※使用しません。
- ② メイン電源スイッチ
- ③ ACコネクタ
- ④ eSATAコネクタ
- 6cm冷却ファン

## 対応情報

### 対応HDD

### • 3.5" SATA HDD(SATA I/II/3.0/1.5Gbps/3.0Gbps/6Gbps)

 ※本製品はSATA HDD専用です。PATA(IDE)HDDは接続できません。
 ※本製品は6Gbpsに対応していますが、実際の転送速度は接続するHDDと、eSATAホストインターフェイスの性能に依存します。
 ※8TBまでのHDDで動作確認を行っております(2015年4月現在)。 対応HDDの最新情報はサポートセンターにお問い合わせください。
 ※出し入れの際、HDDに微細な傷が付く場合があります。 あらかじめで了承のうえ、で使用いただきますようお願いいたします。

※接続で2TB以上の容量のHDDを使用する場合、eSATAホストが2TB以上の容量のHDD に対応している必要があります。

### 対応OS

### Windows

### • Windows 8(8.1)/Windows 7/Windows Vista

※Windows RT、Starter Edition、Embeddedは動作対象外となります。
 ※Windows Updateにて最新の状態(Service Pack含む)にしてご使用ください。
 最新ではない環境での動作はサポート対象外となります。

### Mac

• Mac OS 10.10.2/10.9.5/10.8.5/10.7.5(2015年4月現在)

## 対応機種

### Windows

- eSATAインターフェイスを備えたPC/AT互換機
- CPUクロック2GHz/メインメモリ1GB以上推奨 ※intelチップセット搭載モデル推奨

### Mac

• eSATAインターフェイスを備えたIntel Mac

## 使用上のお願い

### SATA HDD/SSDの取り扱いについて

 SATA HDD/SSDの接続コネクタにはメーカーの推奨するHDD/SSDの着脱保証回数が 設定されております。
 この回数を超えるとHDD/SSDとしての品質を保証できませんので、着脱する回数は必要 最小限にてご使用ください。
 また、本製品の構造上、HDD/SSDに擦り傷が付く場合があります。あらかじめご了承 ください。

### 本製品からのOS起動に関して

本製品がOS起動できるかは接続したeSATAホストインターフェイスに依存します。
 ご使用のeSATAホストインターフェイスの仕様をご確認ください。

### スタンバイ時の消費電力について

 本製品にはメイン電源スイッチが搭載されています。
 このスイッチがオンの場合、すべてのHDD/SSDの電源がオフの場合でも約3W程度の 電力を消費します。
 長時間ご使用にならない場合は、本体背面のメイン電源スイッチをオフにしてください。

### ※製品の性質上、すべての環境、組み合わせでの動作を保証するものではありません。

裸族坊やセンちゃんからのお願い デリケートな 裸族を 裸族シリーズは、内蔵用HDDや内蔵用SSDをケースに入れず、むき出し= 守るのう 「裸」のまま手軽に使用することを想定して作られています。 しかし、内蔵用HDDや内蔵用SSDは本来とてもデリケートな精密機器です。 特に静電気やほこりに弱いので、必ず静電気の除去作業を行ってから HDD/SSDを取り扱うようお願いいたします。 また、HDD/SSDを保管する時は高温多湿を避け、静電防止袋等をご使用 の上、大切に保管していただくようお願いいたします。

## HDDの組み込み方法

### HDDを接続する前に

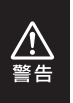

HDDを接続するまで、電源プラグはコンセントから抜いておいてください。 コンピュータの電源が入った状態で作業を行うと、感電などの事故や、故障の原因 となります。

• HDDおよび本製品の基板部は精密機器ですので、衝撃には十分ご注意ください。

HDD接続の際には、静電気に十分注意してください。
 人体に滞留した静電気が精密機器を故障させる原因になることがあります。
 作業の前に、金属のフレームなどに触れて放電するか、静電気防止バンドなどをお使いください。

### 組み込みの前に

- HDDおよび本製品の基板部は精密機器ですので、衝撃には十分ご注意ください。
- HDD接続の際には、静電気に十分注意してください。人体に滞留した静電気が 精密機器を故障させる原因になることがあります。
   作業の前に、金属のフレームなどに触れて放電するか、静電気防止バンドなどを お使いください。
- ・フレームやHDDコネクタ、基板で手を切らないようにご注意ください。
   ・すでにデータの入っているHDDを接続する場合は、接続時の不測の事態に備えて データのバックアップを必ず行ってください。
   また、本製品はHDDのホットスワップには対応しておりませんので、電源を入れた ままのHDDの抜き差しは行わないでください。
   ・HDDの取り付け、取り外しを行う際にHDDに傷が付く場合があります。
   HDDに傷が付いたり、貼付してあるラベルやシールがはがれた場合、HDDメー カーの保証が受けられなくなる場合があります。
   HDDの出し入れはゆっくりと静かに行い、必要以上に傷が付かないように慎重に お取扱いください。

## HDDの組み込み方法 (つづき)

### 取り付け方

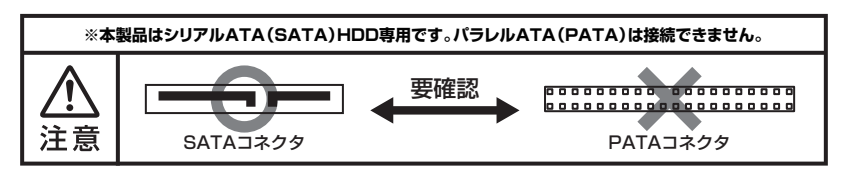

1. フロントドアのドアロックが解錠状態(∩」マーク)にあることを確認します。

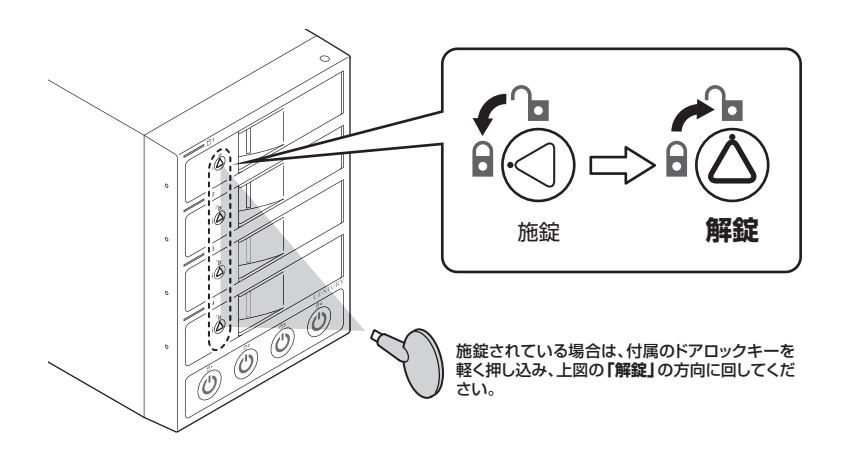

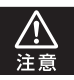

HDDやドア等、各金具の端で手を切らないようにご注意ください。

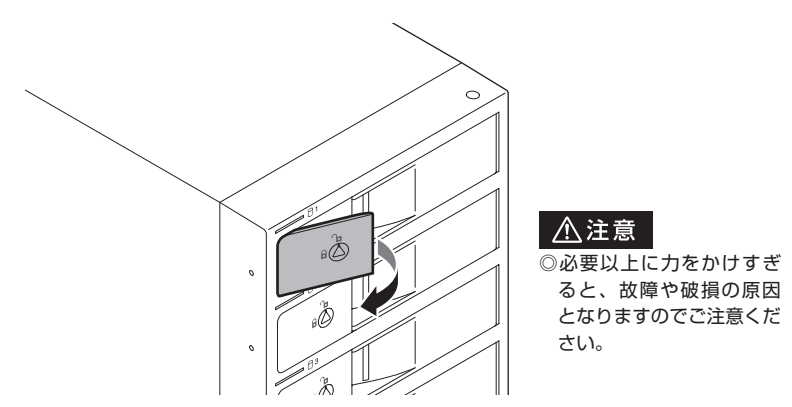

2. フロントドアの取出し用ラッチを手前に引きます。

3. フロントドアを開けます。

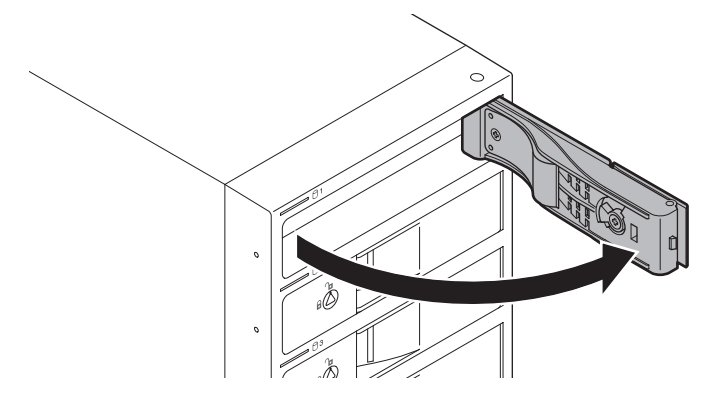

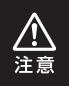

本製品のドアに手を挟んだり、本製品のフレームやHDDの基板面、コネクタ等で 手を切らないよう十分ご注意ください。

## HDDの組み込み方法 (つづき)

### 取り付け方

4. HDDの表面を上にして筐体にゆっくりと入れ、軽く当たったところで止めます。

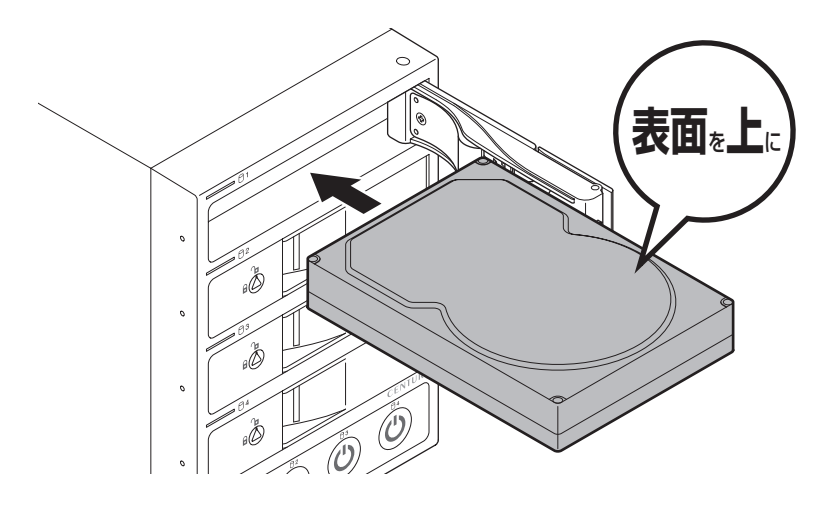

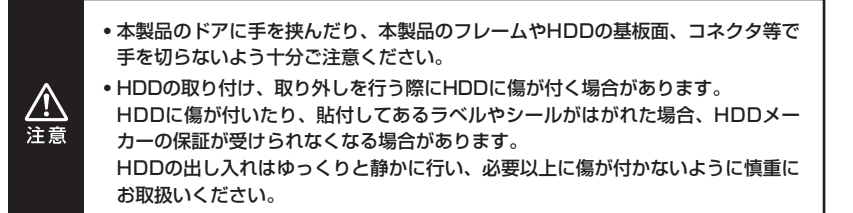

**5.** HDDがフロントドア内側の金属バネより奥に差し込まれていることを確認 したら、フロントドアを閉めます。

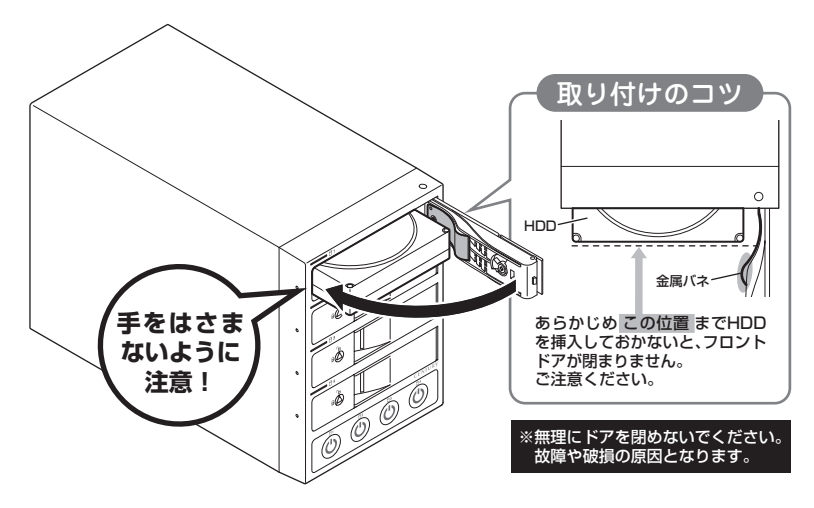

 本製品のドアに手を挟んだり、本製品のフレームやHDDの基板面、コネクタ等で 手を切らないよう十分ご注意ください。
 HDDの取り付け、取りぬした行う際にHDDに傷が付く場合があります。

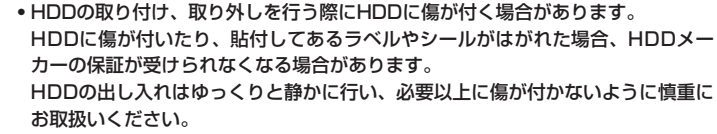

<u>//</u> 注意

## HDDの組み込み方法 (つづき)

## 取り付け方

6. 下段もそれぞれ同じようにセットして完成です。 安全のため、長時間で使用になる場合にはドアロックを施錠してで使用ください。

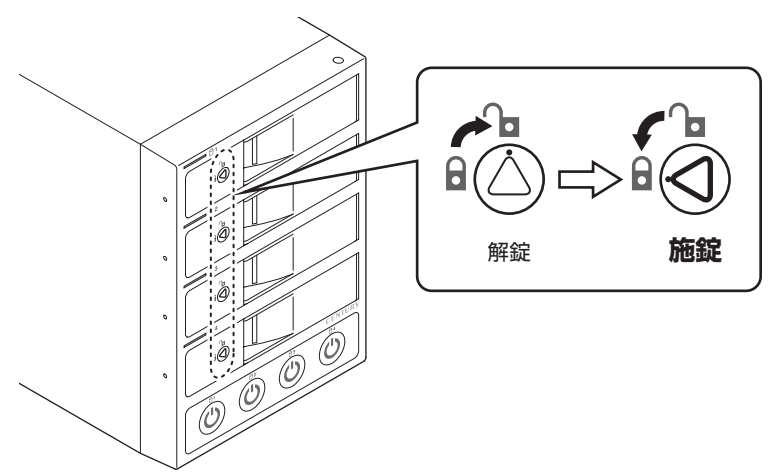

### ●取り出す場合は?

取り付けたときと同じようにフロントドアを開けると、中のHDDがコネクタから 外れて前へ押し出されます。

そのままHDDを手で引き出してください。

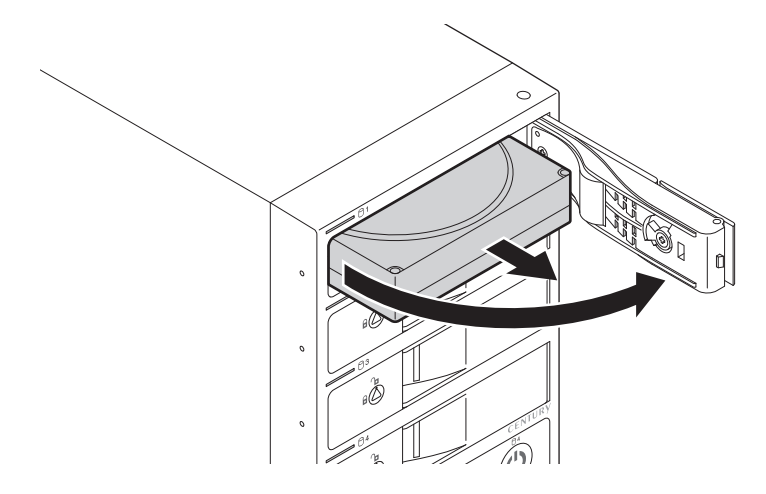

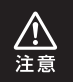

本製品のドアに手を挟んだり、本製品のフレームやHDDの基板面、コネクタ等で 手を切らないよう十分ご注意ください。

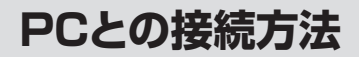

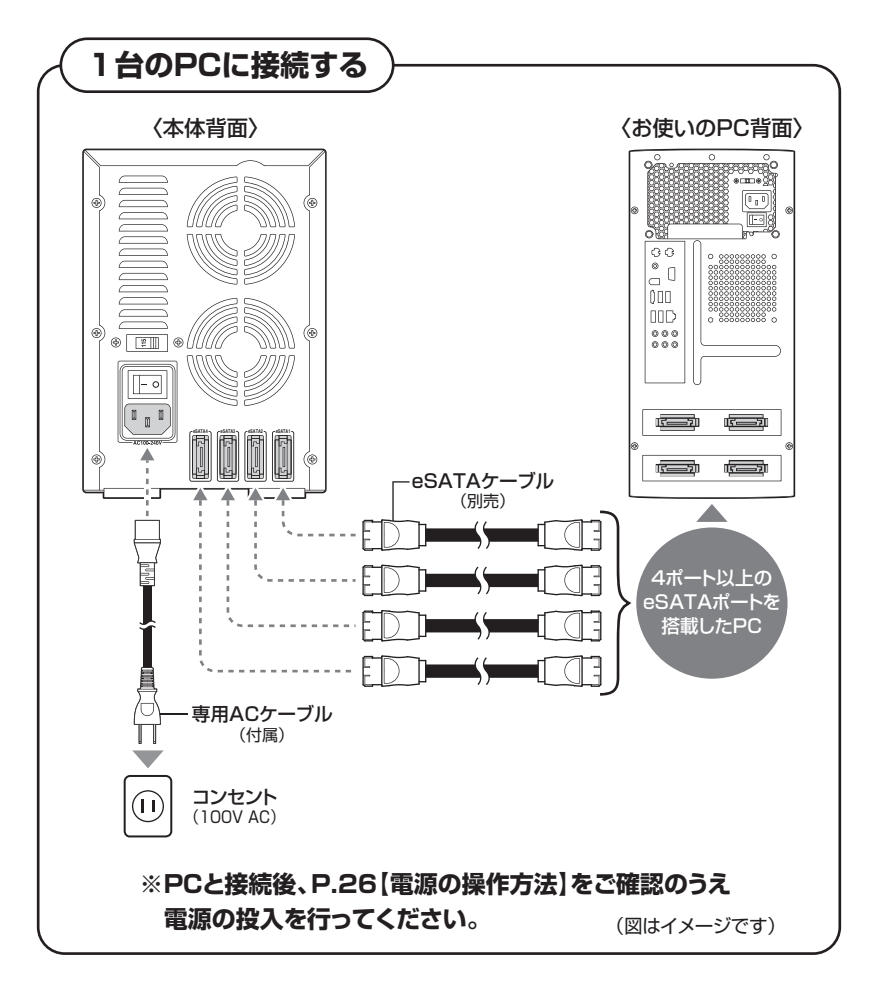

※eSATAケーブルおよびeSATAインターフェイス、SATA-eSATA変換ブラケット等は付属 しません。必要に応じて別途お買い求めください。

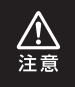

接続は必ずメイン電源スイッチが**「オフ」**の状態で行ってください。 メイン電源がオンの状態で接続を行うと、HDDが破損するおそれがあります。

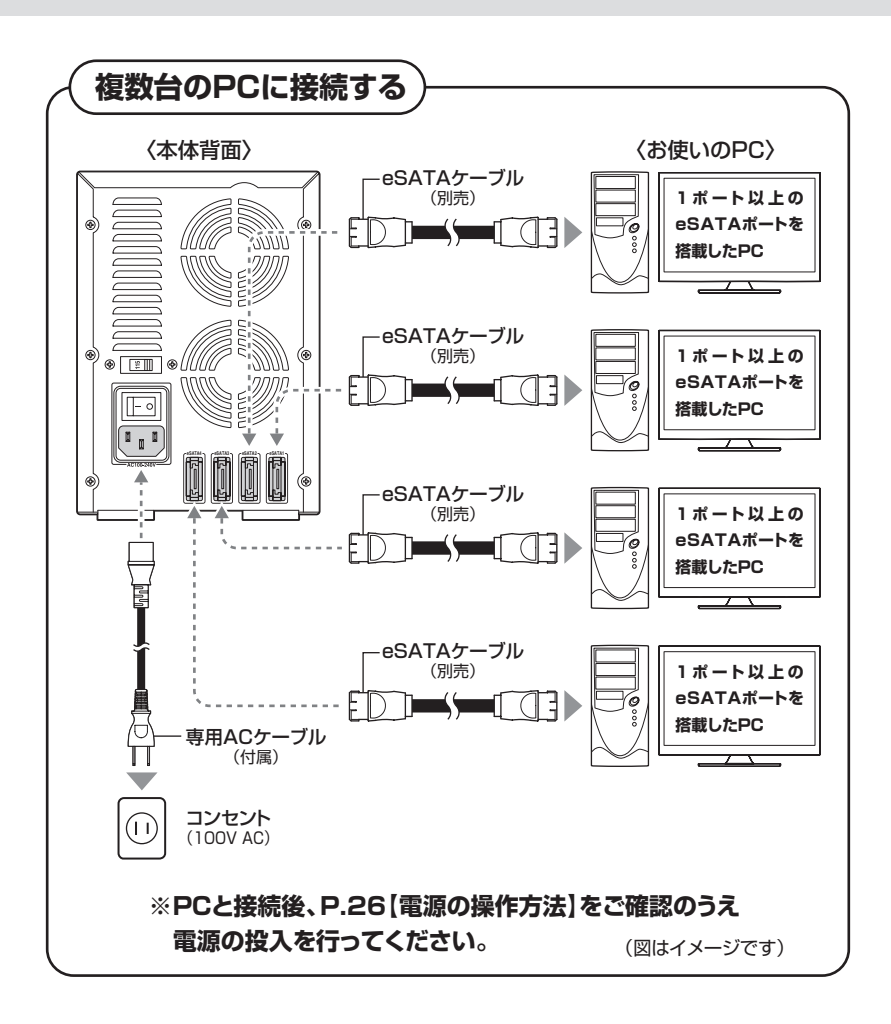

<u>▲</u>注意

接続は必ずメイン電源スイッチが**「オフ」**の状態で行ってください。 メイン電源がオンの状態で接続を行うと、HDDが破損するおそれがあります。

## 電源の操作方法

本製品は組み込んだHDDの電源を個別にオン/オフできるスイッチを搭載しています。 次の操作方法をお読みいただき、正しい手順で操作を行ってください。

電源の投入方法

手順1.背面にあるメイン電源スイッチをオンにします。 ※この段階ではHDDや冷却ファンの回転は始まりません。 ※電源オフ→電源オンを行うときは、電源をオフにしたあと5秒程度待ってから 電源をオンにしてください。

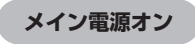

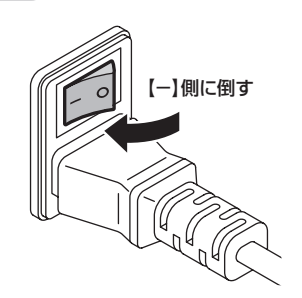

手順2. 前面下部にあるHDD独立電源スイッチをオンにします。 電源をオンにすると、スイッチのLEDとオンにした段のステータス LEDが青色に点灯します。

また、1台目のHDDの電源をオンにしたタイミングで背面の冷却ファンが回転します。

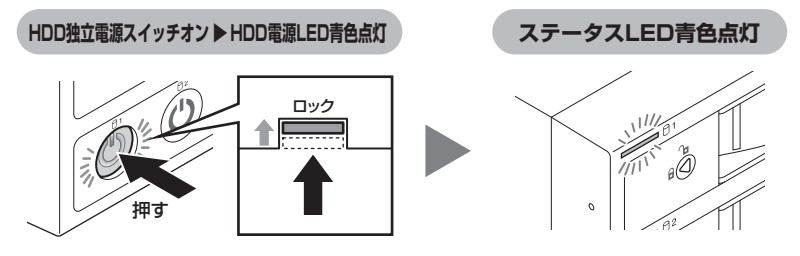

●組み込んだHDDとHDD独立電源スイッチおよび背面eSATAコネクタは、次の図 のように対応します。

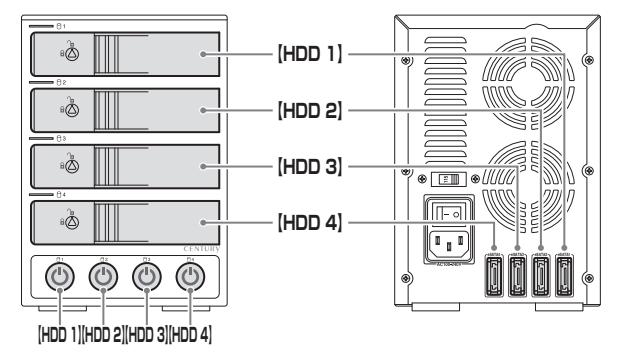

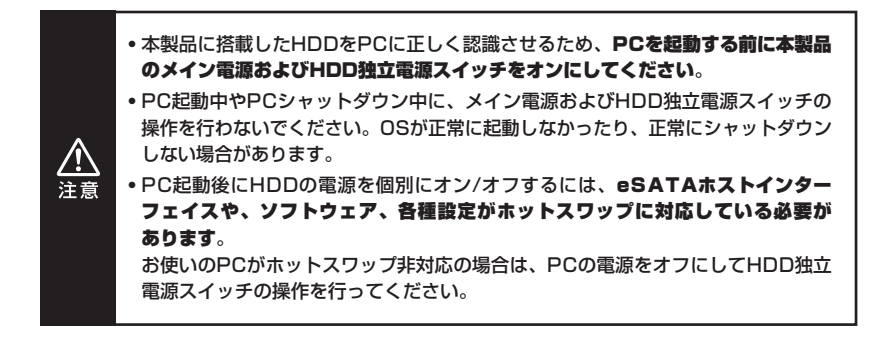

## ステータスLEDについて

### ステータスLEDの表示とその意味

### 本製品のステータスLEDは次のような動作を示します。

※HDD独立電源スイッチをオンにした場合の動作になります。

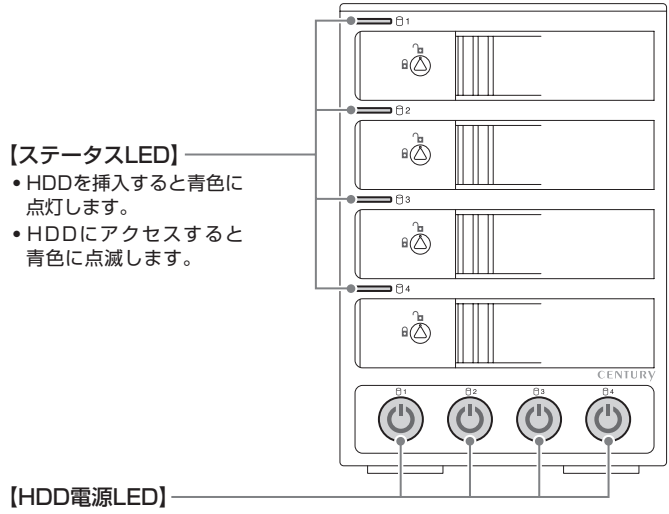

•スイッチをオンにすると青色に点灯します。

スイッチをオフにすると消灯します。

※HDDの取り外し処理を行った際は、HDD電源LEDは消灯しません。

| 本体の動作           | ステータスLEDの状態 |
|-----------------|-------------|
| HDDを挿入した状態で電源ON | 青色に点灯※1)    |
| HDDを挿入しないで電源ON  | 消灯          |
| HDDアクセス時        | 青色に点滅       |
| HDDエラー時         | 消灯*2)       |
| 個別電源オフ          | 消灯          |
| メイン電源オフ         | 消灯          |

※1)本製品のステータスLEDはHDDからの電源/アクセスLED信号(SATA 18番ピンの信号) を元に点灯/点滅します。 ご使用になるHDDのメーカーや型番によっては信号ラインの差異により、ステータス LEDが点灯/点滅しない場合があります。 また、弊社製2.5"-3.5"変換アダプタ(CRIN2535)を使用して2.5" HDD/SSDを 使用した場合、ステータスLEDは点灯/点滅しませんので、あらかじめご了承ください。

※2) HDDのエラー状況により挙動が異なる場合があります。

## ハードウェアの取り外しについて

本製品を接続したPCから本製品を取り外す場合、次の手順で取り外しを行ってくだ さい。

**手順1.** 接続しているPCの電源をオフにした後、本製品のHDD独立電源 スイッチをすべてオフにします。

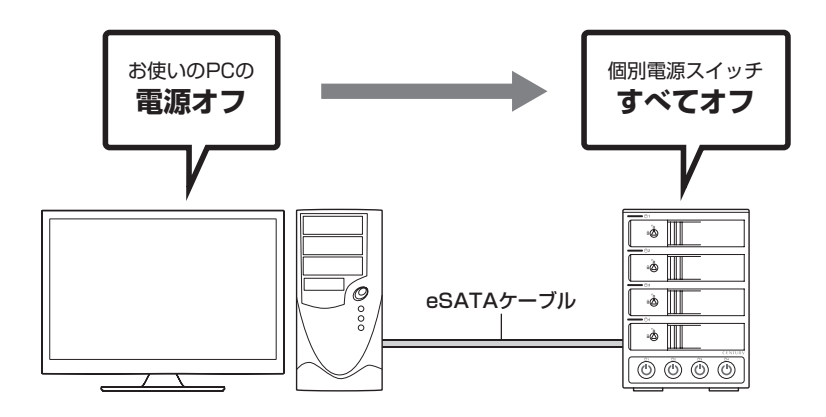

手順2. 背面のメイン電源スイッチをオフにしてケーブルを取り外します。

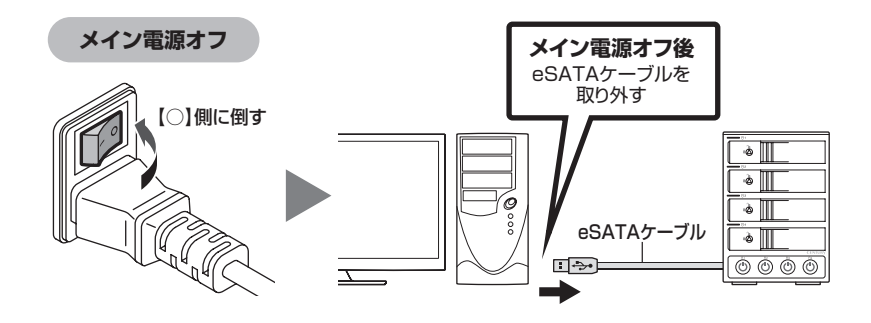

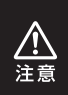

ご使用の環境がeSATAホットスワップに未対応の場合、PCが起動した状態で本製品 を取り外すと、OSがフリーズしたり、搭載したHDDのデータが破損・消失する可能性 がありますので、必ず手順に従って操作を行ってください。

## トラブルシューティング

主なトラブルの対処方法を説明いたします。

「故障かな?」と思われましたら、以下をお読みのうえ、記載されている対処方法を お試しください。

#### ■認識されない。

以下の点をご確認ください。

- 各接続ケーブル、専用ACケーブルが正しく接続されているか
- HDDを挿入した段のHDD独立電源スイッチがオンになっているか
- ステータスLEDが正しく点灯しているか
- •正しくドライバがインストールされて動作しているか
- I/Fのドライババージョンは最新か

### ■ステータスLEDが点灯しても、HDDが回転している音がしない。

配線が正しく接続されているかご確認ください。 また、付属のケーブル以外を接続されると、故障や事故の原因となりますので、 必ず付属のケーブルをご使用ください。

### ■スリープ、スタンバイ、休止状態から復帰するとフリーズする、アクセスできない。

本製品はWindows、Macともに、スリープ、スタンバイ、休止状態に対応 しておりません。 スリープ、スタンバイする前に取り外しを行ってください。

#### ■「CRCH35E4IS」からOSが起動しない。

接続したeSATAホストインターフェイスがOS起動をサポートしていない 場合、OSの起動はできません。

### ■新しいHDDをセットしたが、マイコンピュータ内(Windows)、デスクトップ (Mac)にHDDのアイコンが表示されない

新しいHDDは接続後、領域の確保とフォーマットの作業が必要となります。 【領域の確保とフォーマット】または【Mac OS での使用方法】を参照して初期化 の作業を行ってください。

## Windowsでお使いの場合→巻末付録2【領域の確保とフォーマット】をご確認 ください。

• Macでお使いの場合→巻末付録8【Mac OS での使用方法】をご確認ください。

■HDDの回転音が安定せず、認識しない。

HDDの台数に比例して消費電力も大きくなりますので、HDDの台数を減らして症状が変わるかご確認ください。

また、コンセントがタコ足配線になっていると、電圧が低下してHDDの動作 に支障が出ることがあります。

コンセント周りの配線をご確認ください。

### ■同一PCに複数台のHDDを接続して起動した際、本体に認識される順番が HDDによって異なる。

本製品の場合、HDDが始動した順に認識されます。

そのため、初期動作に時間がかかるHDDがあった場合、順番が入れ替わる ことがあります。

HDDに割り振られるドライブ文字が異なる場合、ディスクの管理にて、 HDDに個別のドライブ文字を手動で割り当てることでドライブ文字を固定 することができます(Windows)。

ただし、ドライブ文字の重複にはご注意ください。

## トラブルシューティング (つづき)

#### PCにeSATAポートがひとつしかないため、HDDが4台認識されない。

本製品のeSATAポートはそれぞれ独立した制御になっているため、1台につき 1つのeSATAポートが必要になります。 4台すべてを1台のPCに接続したい場合は、増設用のeSATAインターフェ イスなどを用いて、4つ分のeSATAポートを用意してください。

### ■2TBを超えるボリュームを初期化しようとすると、2TBで分割されてしまう (Windows)

MBR形式の場合、1パーティションの上限が2TBまでとなります。 GPT形式にて初期化することで2TB以上のパーティションを作成することが 可能です。

#### ■30分以上経ってもHDDのフォーマットが完了しない(Windows)。

HDDのフォーマット時、「クイックフォーマット」を選択せず通常のフォーマット を選択すると、フォーマットに時間がかかります。 フォーマットを短時間で完了させたい場合は「クイックフォーマット」を選択して ください。

詳しくは、巻末付録2【領域の確保とフォーマット】をご参照ください。

#### ■S.M.A.R.T情報が表示されない。

S.M.A.R.Tを参照するソフトによって対応が大きく異なり、表示できるもの とできないものがあるようです。

弊社では表示に対応しているツールの提供はございません。

■2TBのHDDを接続したのに容量が1.8TB程度になってしまう。

計算方法に違いはないか、ご確認ください。 ほとんどすべてのHDDドライブメーカーは、公称容量を 1MB = 1,000,000 バイト で計算した値で示しています。 それに対し、一般的には、 1KB = 1024 バイト ・1MB = 1024 × 1024 = 1,048,576 バイト • 1GB = 1024 × 1024 × 1024 = 1,073,741,824 バイト • 1TB = 1024 × 1024 × 1024 × 1024 = 1,099,511,627,776 バイト です。 たとえば2TBと表示されているドライブの場合、これを一般的なTBに換算 してみますと、 • 2,000,000,000,000 ÷ 1,099,511,627,776 = 約 1.8TB となり、200GB程度少なくなることがお分かりいただけると思います。 このような計算方法が(HDDドライブメーカーでは)一般的となっております ので、ご理解をお願いいたします。

## FAQ(よくあるご質問とその回答)

#### Q. 使用できるHDDの最大容量は?

A. 本製品をPCに接続して使用する場合、最大で8TB(テラバイト)までとなります。

#### Q. どんな形式のHDDが接続可能ですか?

A. 3.5インチサイズのシリアルATA(SATA)HDDが接続可能です。 パラレルATA(IDE)やSAS、SCSI HDDは接続できません。

#### Q. HDDは1台のみでも使用可能ですか?

A. 可能です。

#### Q. 着脱可能回数は何回ですか?

A. 本製品に装備されているコネクタの耐久性は約10,000回となっております。 HDD側にもそれぞれ同様の耐久性が設定されておりますので、くわしい着脱 可能回数はHDDの製造メーカーにお問い合わせください。

### Q. HDDにアクセスしていないのに、ステータスLEDが点滅します。 故障ですか?

A. ウイルススキャンや各ソフトのアップデートチェック、インデックス作成等、 OSのバックグラウンド処理で本製品のHDDにアクセスする場合があります。

#### Q. OSの起動は可能ですか?

A. 接続したeSATAホストインターフェイスがOS起動をサポートしている場合のみ、OS起動が可能です。

#### Q. 他の機器で使用していたデータの入ったHDDを入れて、そのままデータに アクセスできますか?

A. 基本的には使用可能ですが、以前ご使用いただいていた環境によってはご使用 になれない場合があります。ご使用になれない場合は、フォーマットを行う 必要があります。 不慮の事故によるデータの消失を避けるためにも、データが入ったHDDを 接続する場合は必ずバックアップをとってからの作業をお願いいたします。

#### Q. Windows ServerやLinuxで動作しますか?

A. サポート対象のOSとしては、
 ●Windows 8(8.1)/Windows 7/Windows Vista
 ●Mac OS 10.10.2/10.9.5/10.8.5/10.7.5
 を対応OSとしています。
 それ以外でのOSに関しては動作確認を行っておらず、サポート外、自己責任での範囲となります。ドライバの提供や操作方法等はご案内できかねます。

#### Q. スリープ機能はありますか?

A. eSATAホストおよびドライバ、OS等の設定でHDDの回転が止まるような 仕様になっていれば、HDDの回転が止まります。 ただし、全HDDの回転が止まったとしても、本製品の背面ファンは回転した ままとなります。

#### Q. 電源連動機能はありますか?

A. 本製品に電源連動機能は搭載されていません。

#### Q. 横置きでの使用は可能ですか?

A. 本製品は『縦置き専用』です。 横置きや逆向き、フロントドアを下にしての設置、使用はできません。

## MEMO

|  | <br> |
|--|------|

巻末付録

# 新しいHDDをお使いの場合は こちらをお読みください

| ●領域の確保とフォーマット  | ·巻末付録2 |
|----------------|--------|
| ●Mac OS での使用方法 | ·巻末付録8 |

### !ご注意ください!

- ●領域の確保とフォーマットを行うと、HDDを初期化してPCで認識される 状態に構成されます。
- ●以前、別のPC等でご使用になっていたHDDをご使用の場合、次ページから の作業を行うと、HDD内のすべてのデータが消えてしまいますのでご注意 ください。
- ●通常、データが入っているHDDを接続した場合であれば、次ページからの 作業は行わずに認識、データにアクセスが可能となります。

## 領域の確保とフォーマット

 注意:この説明では、HDDにパーティションを分割しない設定で領域を確保する 操作を説明しています。
 細かく分割する操作に関しては、Windowsの説明書、ヘルプ、参考書籍等 をご参照ください。

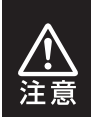

この手順どおりに処理を行うと、HDDのフォーマットを行ってHDD内に入って いるデータを消去します。 消したくないデータが入っている場合は、領域の確保とフォーマット処理は行わ ないようにしてください。

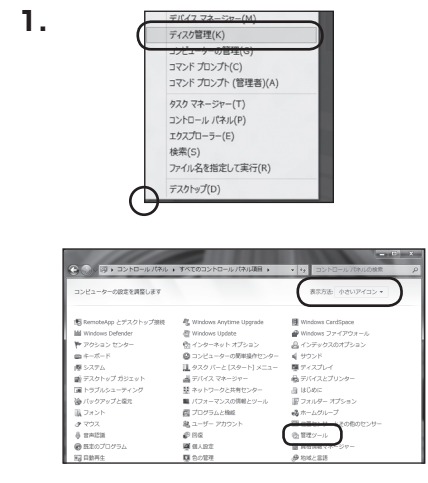

|                                                                                                    |                         |                | - • × |
|----------------------------------------------------------------------------------------------------|-------------------------|----------------|-------|
| GOVE . 32H0-07                                                                                                    | (キル・                    | ↓ 4y   校衆      | P     |
| ファイル(F) 編賞(E) 表示(V)                                                                                                    | ツール(T) ヘルプ(H)           |                |       |
|                                                                                                    | 三 名前 カアゴリ               |                |       |
|                                                                                                    | GSCSI イニシエータ            | 壁 ネットワークと共有センク | 9-    |
| <ul> <li>クラシック表示</li> </ul>                                                                                                    | I Tablet PC 設定          | 盛ハードウェアの追加     |       |
|                                                                                                    | Kindows Anytime Upgrade | ③バックアップと復元セン   | 9-    |
| The second second second second second second second second second second second second second second second s                                                                                                    | Windows CardSpace       | ■ パフォーマンスの情報と5 | ソール   |
|                                                                                                    | Itil Windows Defender   | 正 フォルダ オプション   |       |
| the second second second second second second second second second second second second second second second s                                                                                                    | Windows SideShow        | 11.フォント        |       |
|                                                                                                    | @ Windows Update        |                |       |
| the second second second second second second second second second second second second second second second s                                                                                                    | Windows サイドパーのプロパディ     | (四 プログラムと機能    |       |
|                                                                                                    | ₽ Windows ファイアウォール      | ↓ ペンと入力デバイス    |       |
|                                                                                                    | 1 インターネット オブション         | J マウス          |       |
|                                                                                                    | 品インデックスのオブション           | 起ユーザー アカウント    |       |
| and the second second s | ■ ウェルカム センター            | 2 音声合成         |       |
|                                                                                                    | (m)キーボード                |                |       |
|                                                                                                    | 約グーム コントローラ             | の管理ソール         |       |
|                                                                                                    | ③コンピュータの簡単操作センター        | 「私主のフロクラム      |       |
|                                                                                                    | 4 サウンド                  | 。声近くの人との接続     |       |
|                                                                                                    | 「樫システム                  | 關係人設定          |       |

### Windows 8

画面左下を**右クリック**し、「ディスク 管理」を開きます。 その後は【手順.3】にお進みください。

Windows 7

【スタート】→【コントロールパネル】→ 【表示方法:小さいアイコン\*】→ 【管理ツール】を開きます。

※コントロールパネルを開いても、【小さい アイコン】または【クラシック表示】にしないと 管理ツールが表示されませんのでご注意くだ さい。

#### Windows Vista

【スタート】→【コントロールパネル】→ 【クラシック表示\*】→【管理ツール】 を開きます。

※コントロールパネルを開いても、【小さい アイコン】または【クラシック表示】にしないと 管理ツールが表示されませんのでご注意くだ さい。

| G v 0, 3>ho-1,141      | <ul> <li>管理ツール</li> </ul> | * 行 核象           |         |     |
|------------------------|---------------------------|------------------|---------|-----|
| ファイル(F) 編集(E) 表示(V) ツー | -ル(T) ヘルプ(H)              |                  |         |     |
|                        | 9 2010                    |                  |         |     |
| お客に入りいいク               | □ 名明 ^                    | 更新日時             | 82:1    | サイン |
| P. 1                   | 藤 ISCSI イニシエータ            | 2006/11/02 21:54 | ショートカット |     |
| DELX3P                 | 個 イベント ビューア               | 2006/11/02 21:54 | ショートカット |     |
| E 2079                 | 「「「「「」」とコータの管理            | 2006/11/02 21:54 | ショートカット |     |
| 1998 <b>&gt;&gt;</b>   | ありてん                      | 2006/11/02 21:53 | ショートガタト | _   |
| 7418 9                 | 図 システム構成                  | 2006/11/02 21:53 | ショートカット |     |
| D Data Labora -        | ●セキュリティが強化さ…              | 2006/11/02 21:53 | ショートカット |     |
| 0                      | 🗑 タスク スケジューラ              | 2006/11/02 21:54 | ショートカット |     |
| @ J/E1-90/8#8/PE/S     | 露テータ ソース (ODBC)           | 2006/11/02 21:53 | ショートカット |     |
| N + I - FI - FI - FI   | メモリ診断ツール                  | 2006/11/02 21:53 | ショートカット |     |
| ※ ネットワークと共有モンター        | の目前性とパフォーマン               | 2006/11/02 21:53 | ショートカット |     |
| B //90/97200882/9-     |                           |                  |         |     |
| ■ パンターマンスの場種とジート       |                           |                  |         |     |
| D Store                |                           |                  |         |     |
| 10 JUJ9                |                           |                  |         |     |
| 國 JU95A2800            |                           |                  |         |     |

### 【管理ツール】の中の【コンピュータの 管理】を開きます。

※このとき【ユーザーアカウント制御】ウインドウが 表示されます。

【続行】をクリックしてください。

続行できない場合はユーザーに管理者としての 権限がありません。システムの管理者にご相談 ください。

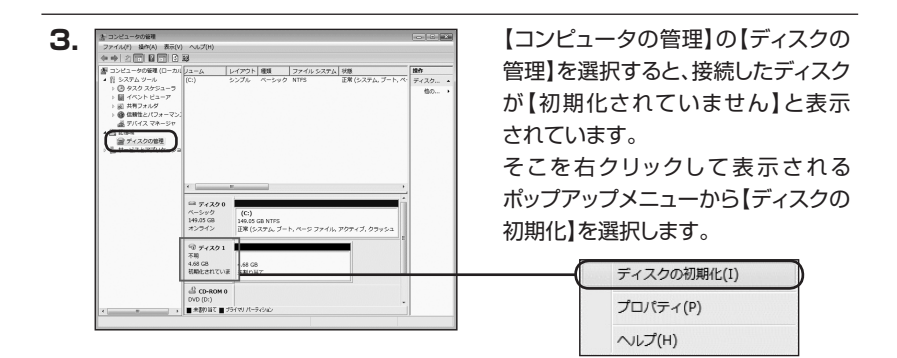

| イスクの初期化                          |                                               |
|----------------------------------|-----------------------------------------------|
| 論理ディスク マネージャがア                   | りセスできるようにするにはディスりを初期化する必要があります                |
| ディスクの選択(S):                      |                                               |
| 🗹 ディスク 1                         |                                               |
|                                  |                                               |
| Red to a broke it.               | ニントン、つちていた時間はな、                               |
| ■ MBR (マスタ ブート レコ                | (                                             |
| ◎ GPT (GUID パーティショ               | aン テーブル)(G)                                   |
| 注意: 以前のパージョンの w                  | indows では、GPT パーティション スタイルが認識されません。           |
| スタイルは、容量が2TB を<br>いるディスクで使用することを | 超えるティスク、または Itanium ベースのコンピュータで使用さ<br>お勧めします。 |
|                                  |                                               |

【ディスクの初期化】ウインドウが表示 されます。

先ほど選択したディスクで間違いない かを確認して【OK】をクリックします。

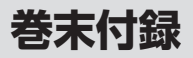

### 領域の確保とフォーマット

| <i>■ ディ</i><br>ベーシッ<br><u>4.68 GP</u><br>オンライ | <b>スク1</b><br>ク<br>4.68 GB<br>未割り当て                      |
|-----------------------------------------------|----------------------------------------------------------|
|                                               |                                                          |
| Ļ                                             | 新しいシシフル ホリューム(N)<br>新しいスパン ボリューム(N)<br>新しいストライプ ボリューム(N) |
|                                               | プロパティ(P)                                                 |
|                                               |                                                          |

【ディスクの初期化】が完了すると、 ディスクの状態が【オンライン】に 変わります。

この状態ではまだ使用できません ので、ボリュームを作成してフォー マットする必要があります。 ディスク名の表示の右側の、

容量が表示されているところを 【右クリック】するとポップアップ メニューが表示されますので、 【新しいシンプルボリューム】を選択 します。

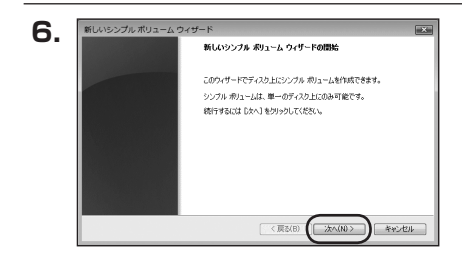

【新しいシンプルボリュームウィザード】 が表示されます。 設定する箇所はありませんので 【次へ】をクリックします。

7. 新しバシンプルボリコーム:ウイザード 単価 新しょうなどの研究 新してたる研究 新してたる時間(MD) 474 新してたた時間(MD) 574 新してたた時間(MD) 574 新してたた時間(MD) 574 (MD)55 (MD)55 (国際)(MD)55) (国際)(MD)55 (国際)(MD)55)(MD)55)(MD 【ボリュームサイズの指定】が表示 されます。

MB(メガバイト)単位でボリューム サイズを指定します。

ここで指定したサイズがパーティ ションサイズとなりますので、任意 の数値を指定してください。

特に指定しなければ最大容量で設定 されます。

設定したら【次へ】をクリックします。

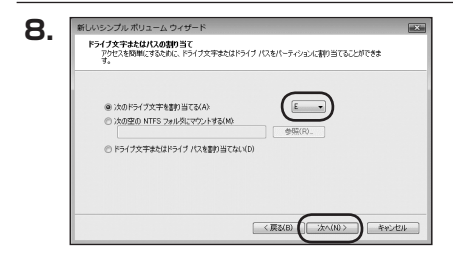

【ドライブ文字またはパスの割り当て】 ウインドウが表示されます。 ドライブ文字はマイコンピュータや エクスプローラで割り当てられる ドライブのアルファベットです。 通常、Cが起動ドライブで以降アル ファベット順に割り当てられます。 特に指定がなければ空いている割り 当て番号のいちばん若いアルファ ベットが割り当てられます。

【次の空のNTFSフォルダにマウント する】と【ドライブ文字またはドライブ パスを割り当てない】は通常使いま せんので選択しないでください。 こちらの機能を選択する場合は、 Windowsの説明書、ヘルプ、参考 書籍等をご参照ください。

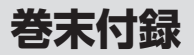

### 領域の確保とフォーマット

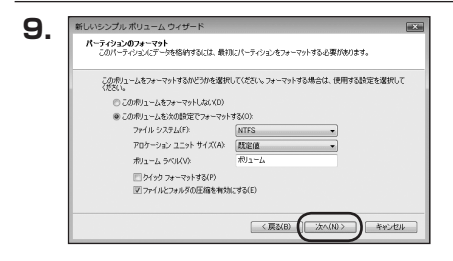

【パーティションのフォーマット】ウイ ンドウが表示されます。

NTFSを選択します。他のファイルシステムは使用しないでください。

• アロケーションユニットサイズ

パーティションのアロケーションユニットサイズを指定します。 特に使用するアプリケーション等の指定がない限り、規定値を選択します。

- ボリュームラベル
   マイコンピュータ等から表示されるボリュームラベルを設定します。
- クイックフォーマットする

このチェックボックスを有効にすると、フォーマットする際にクイックフォーマットでフォーマットを行います。 通常のフォーマットと違い、ディスクの全領域をベリファイしませんので、時間がかからない替わりに、不良セクタ等の代替も行われません。

お使いのディスクの状態に合わせて選択してください。

•ファイルとフォルダの圧縮を有効にする

このチェックボックスを有効にすると、ファイルとフォルダの圧縮が有効になります。 通常よりも大きな容量を使用できるようになりますが、パフォーマンスの面では圧縮 されていない状態よりも劣ります。

一部のアブリケーションではこの設定が推奨されていないこともありますのでご注意 ください。

設定が終わりましたら、【次へ】をクリックします。

| 10  | 新しいシンプル ポリューム ウ・ | √ <del>Մ</del> −ド                                                                                                    | ×     |
|-----|------------------|----------------------------------------------------------------------------------------------------|-------|
| 10. |                  | 新しいシンブル ポリューム ウィザードの完了                                                                                                    |       |
|     |                  | 新しいシングル・ボリューム ウィザードは正常に完了しました。<br>次の損定を選択しました<br>市に一応び獲得シングル ボリューム<br>第111-1のプレイズ イヤム 10日<br>ドウイブダ子をなけた。E<br>ファルレックス 10日<br>ドウイブダ子をなけた。E | 4     |
|     |                  | マクランディーング フレーン (10000000)<br>マレーン (1000000000000000000000000000000000000                                                                 | F.    |
|     |                  | <原3(B) (第7                                                                                                    | キャンセル |

【新しいシンプルボリュームウィザード の完了】ウインドウが表示されます。

テキストボックスの設定を確認して 【完了】をクリックするとフォーマット が開始されます。

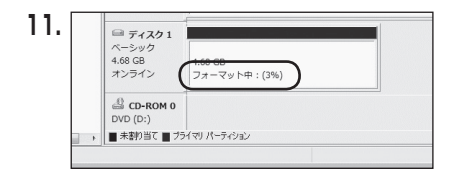

これでフォーマットの作業は完了 です。

ディスクの管理の容量表示ウインドウ には、フォーマット完了までの進行 状況が表示されます。 フォーマットが完了すると、マイコン

フォーマットが売」すると、マイコン ピュータにディスクが表示され、使用 可能になります。

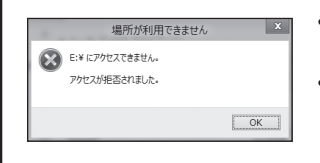

- フォーマット中にディスクにアクセスしようとすると
   警告が表示されますが故障ではありません。
- フォーマット中は、PC、本製品の電源を切ったり、 ケーブルを取り外したり、Windowsを終了しないで ください。故障の原因となります。

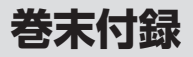

### Mac OS での使用方法

本項では、Mac OSに新しいHDDを接続した際のフォーマット方法を説明します。

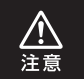

安全なフォーマットのために、すでに接続して使用しているHDDがある場合は、 あらかじめ取り外しを行い、新しいHDDのみを接続してください。

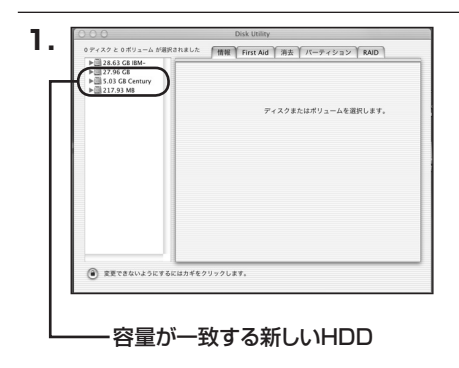

アプリケーション>ディスクユー ティリティを起動します。 起動すると、左側にフォーマット 可能ディスクの一覧が表示されます ので、新しく接続したHDDと容量 が一致するものを選択してくだ さい。

※他のHDDが表示されている場合は、ディスク ユーティリティを一旦終了し、取り外し処理を 行ってからもう一度ディスクユーティリティを 起動してください。

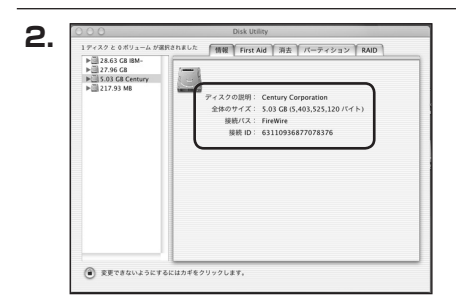

接続されているディスクの情報が 表示されます。

| ► 28.63 G8 IBM- ► 27.96 G8 | ポリュームの方式: | ポリューム情報                                                                           |
|----------------------------|-----------|-----------------------------------------------------------------------------------|
| ► 🗐 217.93 MB              | (現在の設定    | 2.前:名称未設定                                                                         |
|                            |           | フォーマット: Mac OS 拡張 1                                                               |
|                            |           | サイズ: 5.03 C8<br>日 変更できないようにする                                                     |
|                            |           | オプション                                                                             |
|                            | 名称未設定     | Mac OS 9 ディスクドライバをインストー                                                           |
|                            |           | ポリュームの方式を選択し、ポリューム名とファイ<br>ルシステムのタイプを選択して、ポリュームのライ<br>ズを変更します。<br>このディスクは初期化できます。 |
|                            | (%8) (#88 | (元に戻す) OK                                                                         |

上の「パーティション」タブをクリック します。 パーティション設定が変更できます。

 ボリューム情報:ボリューム情報は「ボリューム方式」で選択されたボリューム 情報を変更します。
 「ボリュームの方式」で別のパーティションを選択すると、
 パーティションごとに設定を変更することが可能です。

名前:作成するボリューム名を変更できます。
 変更しないと「名称未設定」という名前が付けられます。

 フォーマット:作成するボリュームのフォーマットを選択します。 Mac OS標準、Mac OS拡張、UNIXファイルシステム、 空き容量が作成できます。 通常は Mac OS標準 か Mac OS拡張 を選択してください。

- ・サ イ ズ:作成するボリュームのサイズを変更できます。
- オ プ シ ョ ン: Mac OS 9ディスクドライバをインストールチェックをすると、 Mac OS 9で動作するドライバをインストールします。
- 分割:選択されているボリュームを同じ容量で分割します。
- 削 除:選択されているボリュームを削除します。
- 元 に 戻 す:直前の変更を元に戻します。

CRCH35E4IS 卷末付録9

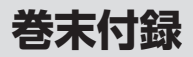

## Mac OSでの使用方法

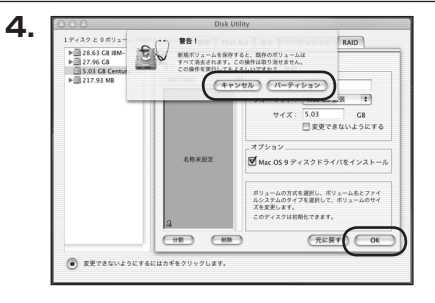

すべて決定したら右下の「OK」を クリックします。 警告が表示されます。

作成する場合は「パーティション」を、 キャンセルする場合は「キャンセル」 をクリックします。

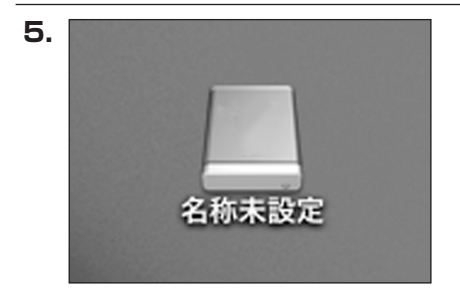

フォーマットが完了すると、デスク トップにHDDアイコンが表示され ます。

取り外しをする場合は、このアイコン をDockの中のごみ箱にドロップ します。

CRCH35E4IS 卷末付録11

巻末付録

### サポートのご案内

| 【 <b>販売・サポート】</b><br>株式会社 センチュリー | <b>■サポートセンター</b><br>〒277-0872 千葉県柏市十余二翁原240-9                                                                                 |  |
|----------------------------------|----------------------------------------------------------------------------------------------------|--|
|                                  | 【TEL】04-7142-7533<br>(平日午前10時~午後5時まで)<br>[FAX] 04-7142-7285<br>[Web] http://www.century.co.jp<br>[Mail] support@century.co.jp |  |
| CENTURY                          | ~お願い~<br>修理をご依頼の場合、必ず事前にサポートセンターにて受付を行ってから<br>発送をお願いいたします。                                                                    |  |

## アンケートにご協力をお願いします

センチュリー商品をお買い求めいただき、まことにありがとうございます。 今後の商品開発などの参考にさせていただきますので、下記URLにてアンケートの入力を お願いいたします。

どうぞよろしくお願いいたします。

~弊社商品につきましてのアンケート~

[URL]http://www.century.co.jp/que.html

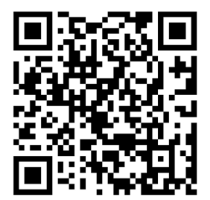

### - 本書に関するご注意 --

- 1. 本書の内容の一部または全部を無断転載することは固くお断りします。
- 2. 本書の内容については、将来予告なく変更することがあります。
- 本書の内容については万全を期して作成いたしましたが、万一ご不審な点や誤り、記載漏れなど、 お気づきの点がございましたらご連絡ください。
- 4. 運用した結果の影響については、【3.】項に関わらず責任を負いかねますのでご了承ください。
- 5. 本製品がお客様により不適当に使用されたり、本書の内容に従わずに取り扱われたり、またはセン チュリーおよびセンチュリー指定のもの以外の第三者により修理・変更されたこと等に起因して生じた 損害等につきましては、責任を負いかねますのでご了承ください。

※記載の各会社名・製品名は各社の商標または登録商標です。

\*This product version is for internal Japanese distribution only.

It comes with drivers and manuals in Japanese.

This version of our product will not work with other languages operating system and we provide help support desk in Japanese only.